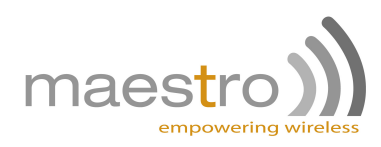

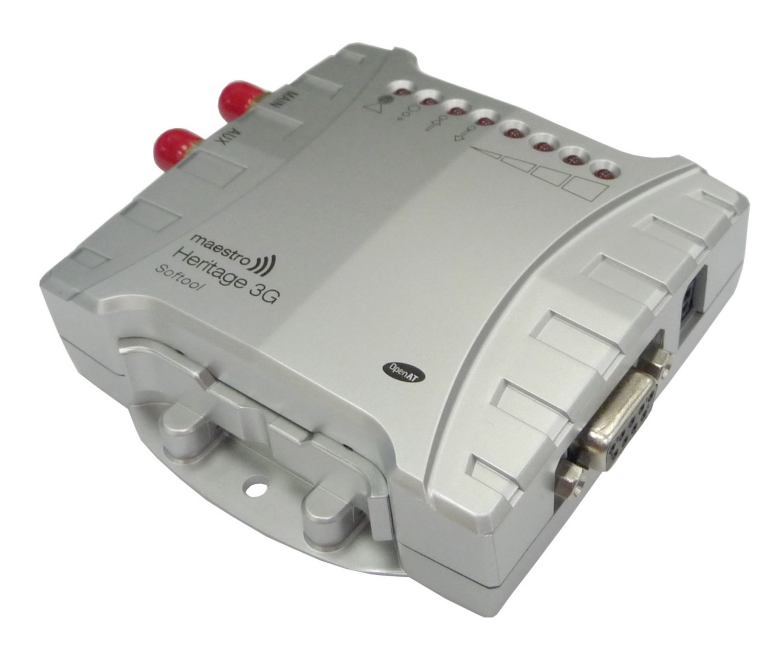

# MAESTRO HERITAGE 3G SERIES

# QUICK START GUIDE & USER MANUAL REV. 0.1

WWW.MAESTRO-WIRELESS.COM EMAIL: CONTACT@MAESTRO-WIRELESS.COM TEL: 852 2869 0688 FAX: 852 2525 4701 Address: Room 3603-3609, 36/F, 118 Connaught Road West, Sheung Wan, Hong Kong

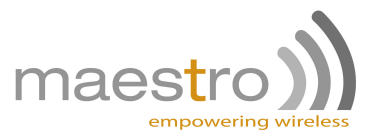

# **Revision history**

| Rev. | Date         | Details       | Originated by  |
|------|--------------|---------------|----------------|
| 0.1  | 8 April 2011 | First release | Samuel Chereau |

This manual is written without any warranty.

**Maestro Wireless Solutions Ltd.** reserves the right to modify or improve the product and its accessories which can also be withdrawn without prior notice.

Besides, our company stresses the fact that the performance of the product as well as accessories depends not only on the proper conditions of use, but also on the environment around the places of use.

**Maestro Wireless Solutions Ltd.** assumes no liability for damage incurred directly or indirectly from errors, omissions or discrepancies between the modem and the manual.

This software, solution or application is provided on an "as is" basis. No warranty whether expressed or implied is given by **Maestro Wireless Solutions Ltd.** in relation to this software, solution or application. User shall assume the entire risk of using or relying on this software, solution, application.

In no event will **Maestro Wireless Solutions Ltd.** be liable for any loss or damage including without limitation, indirect or consequential loss, damage, or any loss, damage whatsoever arising from loss of data or profit arising out of, or in connection with, the use of this software, application or solution. Every effort is made to keep the software, application or solution up and running smoothly. However, **Maestro Wireless Solutions Ltd.** takes no responsibility for, and will not be liable for, the software, application or solution or solution or solution being temporarily unavailable due to technical issues beyond our control.

The above terms and conditions are subject to change without prior notice. The present use of this software, application or solution implies the user approves and understands all the above terms and conditions.

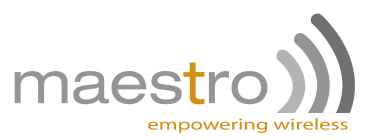

# Contents

| 1 | Intro | ntroduction |                                                                                   |    |  |  |  |  |
|---|-------|-------------|-----------------------------------------------------------------------------------|----|--|--|--|--|
|   | 1.1   | Packa       | ge                                                                                | 5  |  |  |  |  |
|   | 1.2   | Interfa     | ces                                                                               | 5  |  |  |  |  |
|   |       | 1.2.1       | Status indicator                                                                  | 6  |  |  |  |  |
|   |       | 1.2.2       | SMA female antenna connector (Main)                                               | 6  |  |  |  |  |
|   |       | 1.2.3       | SMA female antenna connector (Aux)                                                | 7  |  |  |  |  |
|   |       | 1.2.4       | Serial port: 9 pins D-Sub Female connector (RS232)                                | 7  |  |  |  |  |
|   |       | 1.2.5       | Power input: 4 pins connector                                                     | 7  |  |  |  |  |
|   |       | 1.2.6       | Slide switch                                                                      | 8  |  |  |  |  |
|   | 1.3   | Optior      | nal accessories                                                                   | 8  |  |  |  |  |
| 2 | Inst  | allatior    |                                                                                   | 10 |  |  |  |  |
| _ | 2.1   | Install     | the SIM card                                                                      | 10 |  |  |  |  |
|   | 2.2   | Conne       | act the external antenna (SMA type)                                               | 10 |  |  |  |  |
|   | 2.3   | Conne       | ect the modem to external device                                                  | 10 |  |  |  |  |
|   | 2.4   | Conne       | ect the DC power supply                                                           | 11 |  |  |  |  |
|   |       |             |                                                                                   |    |  |  |  |  |
| 3 | Con   | figurat     | ion                                                                               | 12 |  |  |  |  |
|   | 3.1   | Downl       | oad the SofTool configuration software                                            | 12 |  |  |  |  |
|   | 3.2   | Use of      | f the SofTool configuration software                                              | 12 |  |  |  |  |
|   |       | 3.2.1       | COM port                                                                          | 12 |  |  |  |  |
|   |       | 3.2.2       | Modem status                                                                      | 12 |  |  |  |  |
|   |       | 3.2.3       | Network and Serial port                                                           | 13 |  |  |  |  |
|   |       | 3.2.4       | Add-on board                                                                      | 13 |  |  |  |  |
|   |       | 3.2.5       | GPRS & TCP/IP connection                                                          | 14 |  |  |  |  |
|   |       | 3.2.6       | Call screening                                                                    | 14 |  |  |  |  |
|   |       | 3.2.7       | Dynamic DNS                                                                       | 14 |  |  |  |  |
|   |       | 3.2.8       | Remote Configuration                                                              | 15 |  |  |  |  |
|   |       | 3.2.9       | IP ping                                                                           | 15 |  |  |  |  |
|   |       | 3.2.10      | Command String                                                                    | 16 |  |  |  |  |
|   |       | Confi       | dential the whole document is the sole property of Maestro Wireless Solutions Itd | 2  |  |  |  |  |

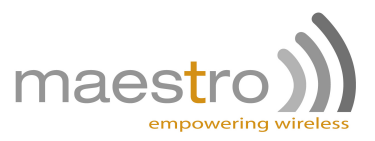

|   |      | 3.2.11 TMODE                                                       | 16 |
|---|------|--------------------------------------------------------------------|----|
|   |      | 3.2.12 DOTA                                                        | 16 |
|   |      | 3.2.13 Send SMS                                                    | 17 |
|   | 3.3  | Debug, or further command using Smart Terminal as example          | 17 |
|   | 3.4  | Basic operation                                                    | 18 |
| 4 | Spe  | cifications                                                        | 19 |
| 5 | Rela | ted Information                                                    | 21 |
|   | 5.1  | Related documents                                                  | 21 |
|   | 5.2  | Related software                                                   | 21 |
|   | 5.3  | Factory settings                                                   | 21 |
| 6 | Trou | bleshooting                                                        | 22 |
|   | 6.1  | The modem's LED does not light                                     | 22 |
|   | 6.2  | The modem's LED lights but does not blink long time after power up | 22 |
|   | 6.3  | The modem does not respond to the terminal program                 | 22 |

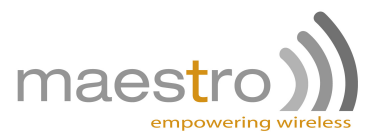

# Safety precautions

## **General precautions**

- The modem generates radio frequency (RF) power. When using the modem care must be taken on safety issues related to RF interference as well as regulations of RF equipment.
- Do not use your phone in aircraft, hospitals, petrol stations or in places where using GSM products is prohibited.
- Be sure that the modem will not be interfering with nearby equipment. For example: pacemakers or medical equipment. The antenna of the modem should be away from computers, office equipment, home appliance, etc.
- An external antenna must be connected to the modem for proper operation. Only used approved antennas with the modem. Please contact authorized dealer on finding an approved antenna.
- Always keep the antenna with minimum safety distance of 26.6 cm or more from human body. Do not
  put the antenna inside metallic box, containers, etc.

### Using the modem in vehicle

- Check for any regulation or law authorizing the use of GSM in vehicle in your country before installing the modem
- Install the modem by qualified personnel. Consult your vehicle dealer for any possible interference of electronic parts by the modem.
- The modem should be connected to the vehicle's supply system by using a fuse-protected terminal in the vehicle's fuse box
- Be careful when the modem is powered by the vehicle's main battery. The battery may be drained after extended period.

# Protecting your modem

To ensure error-free usage, please install and operate your modem with care. Do remember the following:

- Do not expose the modem to extreme conditions such as high humidity/rain, high temperatures, direct sunlight, caustic/harsh chemicals, dust, or water.
- Do not try to disassemble or modify the modem. There is no user serviceable part inside and the warranty would be void.
- Do not drop, hit or shake the modem. Do not use the modem under extreme vibrating condition.
- Do not pull the antenna or power supply cable. Please attach or detach by holding the connector.
- Connect the modem only according to the instruction manual. Failure to do it will void the warranty.

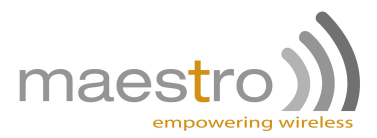

# Introduction

Maestro Heritage 3G is a ready-to-use 3G/GSM<sup>1</sup> modem for data and SMS services. It also supports 3G HSPA (Down link: Cat 8, 7.2Mbps; Up link: Cat 5, 2Mbps) GPRS (Class 12) and EDGE (Class 12) for high speed data transfer. Maestro Heritage 3G can be easily controlled by using AT command for all kinds of operations. With standard 9 pins RS232 port, the Maestro Heritage 3G can be set up with minimal effort.

Maestro Heritage 3G is also having an Expansion Slot to make the modem becomes even more powerful. You can plug into it some Maestro Heritage Add-on unit such as Input/Output, Ethernet Router, GPS, Analog/Pulse, etc...

### 1.1 Package

The Maestro Heritage 3G package should include the following:

- Maestro Heritage 3G modem x1
- Power cord with fuse x1
- Safety note x1
- DIN rail with screws x1

# 1.2 Interfaces

1

- Tri-band UMTS/HSPA (I, II, V) connectivity
- Quad-band GSM, GPRS and EDGE (850, 900, 1800, 1900MHz) connectivity

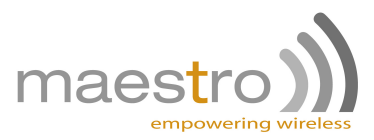

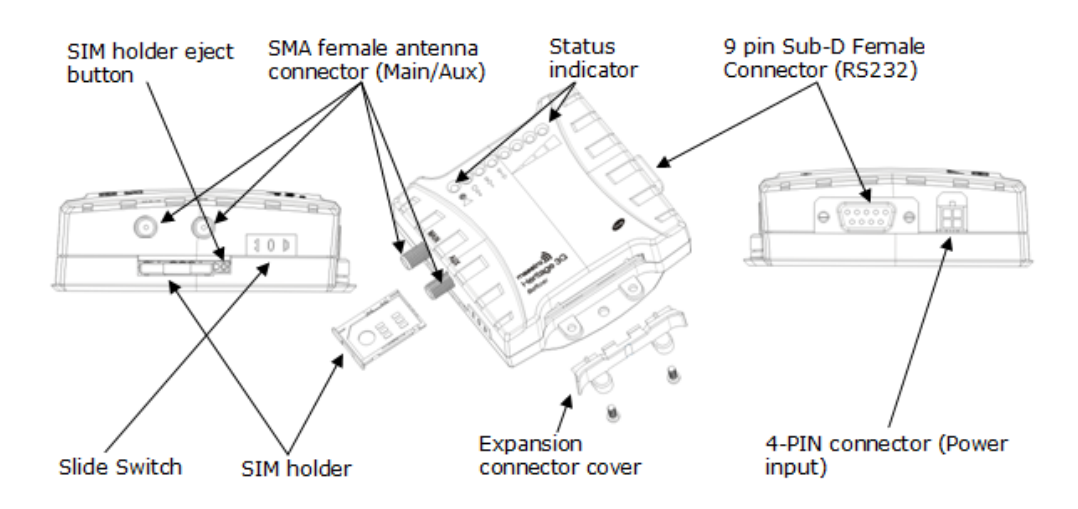

#### 1.2.1 Status indicator

The LED will indicate different status of the modem:

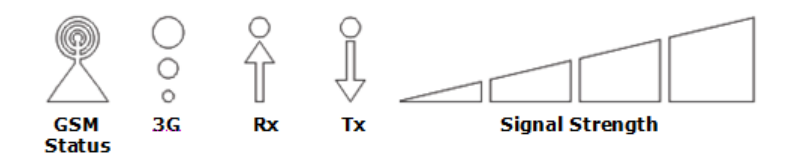

- GSM status:
  - off: modem is switched off
  - on: modem is connecting to the network
  - flashing slowly: modem is in idle mode
  - flashing rapidly: modem is in transmission/communication (GSM only)
- 3G: availability of 3G network
- Rx: data received over TCP/UDP
- Tx: data transmitted over TCP/UDP
- Signal strength:
  - strong: CSQ 27 or higher
  - medium: CSQ 23 26
  - low: CSQ 14 22
  - weak: CSQ 1 13

#### 1.2.2 SMA female antenna connector (Main)

Connect it to an external antenna with SMA male connector. Make sure the antenna is tuned for the frequency band(s) used (one or more of 850/900/1800/1900/2100MHz) with impedance of 50Ohm, and also connector is secured tightly.

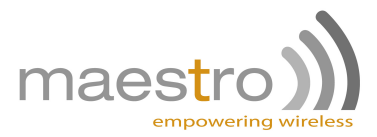

#### 1.2.3 SMA female antenna connector (Aux)

The connector provides serial link to the modem:

The purpose of the second connector is an optional diversity antenna when 3G network is used. Connect it to an external antenna with SMA male connector. Make sure the antenna is tuned for the frequency band(s) used (one or more of 850/1900/2100MHz) and with impedance of 50Ohm, and also connector is secured tightly.

#### 1.2.4 Serial port: 9 pins D-Sub Female connector (RS232)

| Pin Number | Name | EIA designation                   | Туре   |
|------------|------|-----------------------------------|--------|
| 1          | DCD  | Data Carrier Detect               | Output |
| 2          | RXD  | Receive Data                      | Output |
| 3          | TXD  | Transmit Data                     | Input  |
| 4          | DTR  | Data Terminal Ready               | Input  |
| 5          | GND  | Ground                            | Ground |
| 6          | DSR  | Data Set Ready                    | Output |
| 7          | RTS  | Request To Send                   | Input  |
| 8          | CTS  | Clear To Send                     | Output |
| 9          | RI   | Ring Indicator or 6V <sup>a</sup> | Output |

<sup>a</sup>Refer to section1.2.6 for more details

#### 1.2.5 Power input: 4 pins connector

Pin assignment:

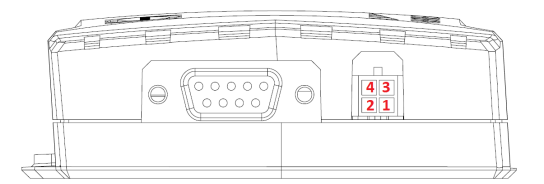

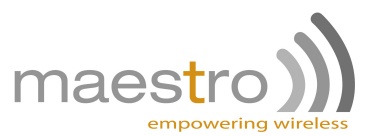

| Pin number | Name     | Functions               |
|------------|----------|-------------------------|
| 1          | Not used | None                    |
| 2          | Not used | None                    |
| 3          | POWER -  | DC power negative input |
| 4          | POWER +  | DC power positive input |

A cable, included in the package shall be used for power supply connection:

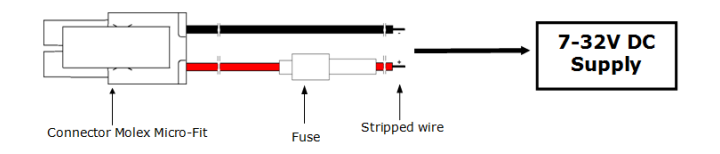

#### 1.2.6 Slide switch

The Heritage 3G version adds a new hardware feature selectable through the slide switch. That will give you the ability to power an external equipment without the need of another power supply (e.g. RS485 converter, Bluetooth adapter, sensors, etc...). For that purpose you have two choices of enabling the 6V output: on the serial port or on the add-on board connector; see below for more details on the switch selection.

#### Note: 6VDC output maximum current is 900mA.

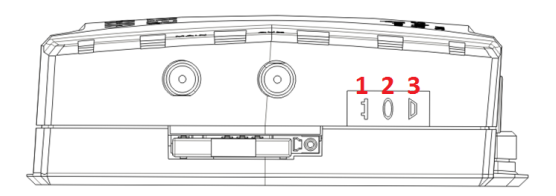

- 1. 6V output is enabled on the add-on board connector on pin  $9^2$
- 2. 6V output is disabled DB9 pin 9 is in normal state (i.e. ring notification; RI)
- 3. 6V output is enabled on the serial port DB9 pin 9 (i.e. ring notification; RI)

### 1.3 Optional accessories

You may contact your sales agent for the following optional accessories.

<sup>2</sup>Pin #9: is the #5 top left pin on the add-on board connector

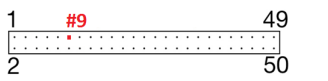

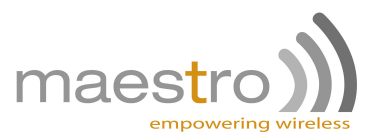

#### **External antenna**

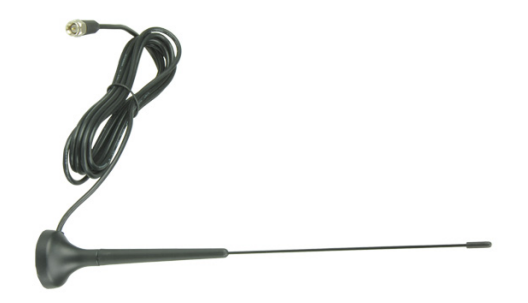

- Magnetic mount type
- Frequency GSM 900/1800 band (3dBi) Ref: ACC-A01
- Frequency GSM 850/1900 band (0dBi) Ref: ACC-A05
- VSWR < 1.5:1
- Height ~ 236 mm (including magnetic base)
- Cable: Type RG-174U length 2.5m
- SMA male connector on cable end
- Color: back (SMA connector silver)

#### RS232 cable - Ref: ACC-CA07

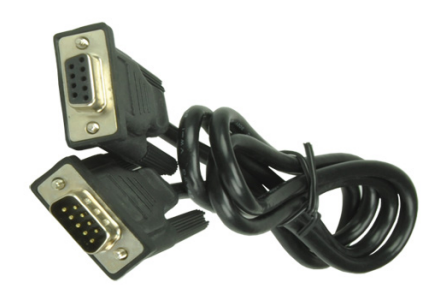

- Direct connection with standard 9-pin RS-232 port (DTE)
- Shielded cable
- Cable length 1m (w/ connector)

![](_page_10_Picture_0.jpeg)

# Installation

## 2.1 Install the SIM card

Use a ball pen or paper clip to press the SIM card holder eject button. The SIM card holder will come out a little, take it out and put the SIM card in the tray. Make sure the SIM card is fully inserted inside the tray, and put it back into the slot.

**Note:** DO NOT pull out the SIM holder without pushing the ejector.

## 2.2 Connect the external antenna (SMA type)

Connect this to an external antenna with SMA male connector and secure it tightly. Make sure the antenna is tuned for the frequency band(s) used (one or more of 850/900/1800/1900/2100Mhz) and with impedance of 500hm.

**Note:** Incorrect antenna will affect communication and even damage the modem. Diversity antenna for "AUX" is optional when used with 3G network.

![](_page_10_Figure_9.jpeg)

### 2.3 Connect the modem to external device

You can use the RS232 cable to connect the modem's Sub-D connector to external controller/computer. Connection example using RS232 cable:

![](_page_11_Picture_0.jpeg)

![](_page_11_Figure_1.jpeg)

**Note:** The Heritage modem is a DCE, meaning that Tx pin is an input, and Rx pin is an output. If your serial equipment is also a DCE, you have to use an RS-232 crossed cable (also known as "null modem cable") to connect it to the modem. If your serial equipment is a DTE, you need to use a straight cable. An easy way to identify your equipment is to remember that a PC is a DTE. If you use a straight cable to connect the PC to the serial equipment, then you will use a crossed cable to connect the modem to the serial equipment, and vice-versa.

# 2.4 Connect the DC power supply

Connect the open ending of the inducted power cord to a DC supply. Refer to the following for power supply requirement.

![](_page_11_Figure_5.jpeg)

Connect the connector to the modem. The modem will turn on automatically.

The status indicator on the modem will be lit when power on. After a few seconds it will go flashing slowly (registered to the network successfully refer to 1.2.1 on page 6).

![](_page_12_Picture_0.jpeg)

# Configuration

## 3.1 Download the SofTool configuration software

First find the SofTool configuration software at this address: http://software.maestro-wireless.com/.

Proceed and follow the instructions on screen.

**Note:** Your computer needs Windows XP or further, up to date, and with .NET 4.0 client installed<sup>1</sup>.

Then open the software, you can find the shortcut on your desktop, or access it by the Start menu > All Programs > Maestro Wireless Solutions > HER010 Heritage SofTool Configuration Software.

# 3.2 Use of the SofTool configuration software

#### 3.2.1 COM port

![](_page_12_Picture_10.jpeg)

Once open you will have to select the good serial port configuration, it is always set on the default value when launch. (By default: COM1, 115200, 8 data 1 stop, none, with hardware flow control)

#### 3.2.2 Modem status

<sup>&</sup>lt;sup>1</sup> http://www.microsoft.com/downloads/en/details.aspx?FamilyID=9cfb2d51-5ff4-4491-b0e5-b386f32c0992&displaylang=en

![](_page_13_Picture_0.jpeg)

| m Waestro Heritagi | Natural (Carial Dart  | Add on board | CODE A TED (ID  | Call Care sains    | Dura mia DNG        | Demote Coof sumbing    |  |  |
|--------------------|-----------------------|--------------|-----------------|--------------------|---------------------|------------------------|--|--|
| Modem Status;      | Network/Serial Port   | Add-on board | GPRS & TCP/IP   | Call Screening     | Dynamic Divs        | Remote Configuration   |  |  |
| IP Ping Comm       | and String TMODE      | DOTA Send    | SMS             |                    |                     |                        |  |  |
|                    |                       |              | Network info    | rmations           |                     |                        |  |  |
|                    |                       |              | Modem signa     | strength 51%       |                     | (Refresh every 5 sec.) |  |  |
|                    |                       |              | Network         | NO NE              | TWORK               |                        |  |  |
| ma                 | estra                 | וורר         | Network         | NO NE              | IWORK               |                        |  |  |
|                    |                       |              | - Modem infor   | Modem informations |                     |                        |  |  |
|                    | empoweri              | ng wireless  | SofTool version | n                  | HERITAGE_           | 092i_OATS234_26EX      |  |  |
|                    | Rev.1.0.0.42          |              | IMEL number     |                    | 351919030003038     |                        |  |  |
|                    |                       |              | inci namber     |                    | 551515656           | 1005050                |  |  |
|                    | _\••••••//            |              | Sierra Wirele   | ss firmware versio | n <b>R7.44.0.20</b> | 1007221223.Q26EX001    |  |  |
|                    |                       |              |                 |                    |                     |                        |  |  |
|                    |                       | 1            |                 |                    |                     |                        |  |  |
|                    |                       |              |                 |                    |                     |                        |  |  |
|                    | and the same hand has |              |                 |                    |                     |                        |  |  |

After connection check you will first arrive on this Modem Status tab. It displays the reception signal strength (refreshed every 5sec.), your SIM card network name. And all the versions of the embedded application. Useful to send a screen shot of this tab to your distributor, or Maestro contact, when you encounter any problem with your modems.

#### 3.2.3 Network and Serial port

| Maestro Heritage SofTools                                                                                        |                           | Include.          | -           |                      |
|----------------------------------------------------------------------------------------------------|---------------------------|-------------------|-------------|----------------------|
| Modem Status Network/Serial Port Ad                                                                              | dd-on board GPRS & TCP/IP | Call Screening    | Dynamic DNS | Remote Configuration |
| IP Ping Command String TMODE D                                                                                   | OTA Send SMS              |                   |             |                      |
| Serial Port                                                                                                    | Band Selector             |                   |             |                      |
| Baudrate 115200 -                                                                                                | dual-band mode 900E (exte | nded) / 1800 MHz  | •           |                      |
| Format 8 data 1 stop 👻                                                                                           | Save Band Sele            | ection            |             |                      |
| Parity none   Save Serial Port                                                                                   | Please restart the moder  | n to switch band. |             |                      |
| Be sure to keep this configuration in<br>mind. This will be required to reconnect<br>to the modem alter restart. |                           |                   |             |                      |
|                                                                                                    |                           |                   |             |                      |

In this second tab you can change all the settings of the serial port, and GSM band.

**Note:** Be aware that changing your serial port settings will need reloading of the application with the selected settings after the modem reboot.

#### 3.2.4 Add-on board

| odem Status Netwo                                                                                                    | rk/Serial Port Add-o                                                                                                    | n board GPRS & TCP/IP                                                                      | Call Screening | Dynamic DNS                      | Remote Configuration                |
|----------------------------------------------------------------------------------------------------|----------------------------------------------------------------------------------------------------|--------------------------------------------------------------------------------------------|----------------|----------------------------------|-------------------------------------|
| Ping Command Stri                                                                                                    | ng TMODE DOTA                                                                                                    | Send SMS                                                                                   |                |                                  |                                     |
| Add-on board<br>No add-on or I/O HE                                                                                                    | R030 Vhen y<br>modem<br>until th                                                                                            | ou change add-on board, th<br>will restart, then please wai<br>e page refresh with the new | Start Auto-    | refresh of the I/C<br>One Time F | 's reading (every 5sec.)<br>Refresh |
| HER020 HER030 HER<br>Input 1 is High<br>Input 2 is High<br>Input 3 is High<br>Input 3 is High<br>Input 4 is High<br>Input 5 is Low<br>Input 6 is High | 040 HER070<br>Outputs Status<br>Output 1 is Low<br>Output 2 is Low<br>Output 3 is Low<br>Output 4 is Low<br>Output 4 is Low | Toggle to High<br>Toggle to High<br>Toggle to High<br>Toggle to High<br>Toggle to High     |                |                                  |                                     |
|                                                                                                    | Output 6 is Low                                                                                                    | Toggle to High                                                                             |                |                                  |                                     |

![](_page_14_Picture_0.jpeg)

This tab allow you to switch to your add-on board, and set up the main feature of it. You also have a quick look at all the inputs/outputs status and can use the auto-refresh function that will refresh the tab value every 5 seconds. Allow you to test quickly your setup and check your connections.

#### 3.2.5 GPRS & TCP/IP connection

| 1odem Status Nel | twork/Serial Port | Add-on board    | GPRS & TCP/IP | Call Screening Dyna | mic DNS Remote Configuration |
|------------------|-------------------|-----------------|---------------|---------------------|------------------------------|
| P Ping Command   | String TMODE      | DOTA Send SM    | s             |                     |                              |
| GPRS settings    |                   | TCP settings    |               | UDP settings        |                              |
| ADN F            | surpex            | Port            | 1024          | Port                | 0                            |
| AFIN II          | xeapas            | IP              | 203.142.99.61 | IP                  |                              |
| Username         |                   | Tx Delay        |               | Tx Delay            |                              |
| Password         |                   | Connection type | Client •      | Connection type     | Server -                     |
| Packets settings |                   |                 |               | Auto connection     |                              |
| IP buffer size   | 0                 | TTL             | 64            | Type/Enabled        | TCP 🔹                        |
| Keep alive       |                   | Autoping        |               | Buffer delay        | 5                            |
| Packet max size  | 1500              | Autoping delay  | 0             |                     |                              |
|                  |                   |                 |               | Save G              | PRS Settings                 |

In this tab you will be able to setup the most features of the SofTool. Most important is the APN. And for example the Auto TCP connection, please refer to the 'Maestro Apps Note - Automatic connections - rev0.3' for more details. See Chapter 5 on page 21 for the Related Documents.

#### 3.2.6 Call screening

| Maestro Heritag | ge SofTools         |              |                                                                                     |                                                              |             |                      |
|-----------------|---------------------|--------------|-------------------------------------------------------------------------------------|--------------------------------------------------------------|-------------|----------------------|
| Modem Status    | Network/Serial Port | Add-on board | GPRS & TCP/IP                                                                       | Call Screening                                               | Dynamic DNS | Remote Configuration |
| IP Ping Comr    | nand String TMODE   | DOTA Send    | SMS                                                                                 |                                                              |             |                      |
| Call Screenin   | ng enabled 🔲        |              | Only use digits.<br>L phone number<br>20 digits maximum<br>10 phone numbers<br>Save | er line.<br>per phone number<br>maximum.<br>: Call Screening |             |                      |

This tab is reserved for the call screening settings, allow you to filter the incoming call to your modem up to 10 phone numbers.

#### 3.2.7 Dynamic DNS

![](_page_15_Picture_0.jpeg)

| Maestro Heritag | e SofTools  |            |              |               |                |             |                      |
|-----------------|-------------|------------|--------------|---------------|----------------|-------------|----------------------|
| 1odem Status    | Network/S   | erial Port | Add-on board | GPRS & TCP/IP | Call Screening | Dynamic DNS | Remote Configuration |
| P Ping Comm     | nand String | TMODE      | DOTA Send    | SMS           |                |             |                      |
| Dynamic DNS     | 5           |            |              |               |                |             |                      |
| Service prov    | ider None   | /Disabled  | •            |               |                |             |                      |
| Hostname        |             |            |              |               |                |             |                      |
| Login           |             |            |              |               |                |             |                      |
| Password        |             |            |              |               |                |             |                      |
|                 |             |            |              |               |                |             |                      |
|                 | save Dynami | CDNS       |              |               |                |             |                      |
|                 |             |            |              |               |                |             |                      |
|                 |             |            |              |               |                |             |                      |
|                 |             |            |              |               |                |             |                      |
|                 |             |            |              |               |                |             |                      |
|                 |             |            |              |               |                |             |                      |

This tab allow you to setup your Dynamic DNS account. SofTool support the main Dynamic DNS provider DynDNS and NoIP.

#### 3.2.8 Remote Configuration

| Maestro Heritag | e SofTools          |              |                    |                |             |                      | x |
|-----------------|---------------------|--------------|--------------------|----------------|-------------|----------------------|---|
| Modem Status    | Network/Serial Port | Add-on board | GPRS & TCP/IP      | Call Screening | Dynamic DNS | Remote Configuration |   |
| IP Ping Comn    | nand String TMODE   | DOTA Send    | SMS                |                |             |                      |   |
| SMS remote      | access              |              |                    |                |             |                      |   |
| Enabled         |                     |              |                    |                |             |                      |   |
| Password        | 000000              |              |                    |                |             |                      |   |
| GPRS remote     | access              |              |                    |                |             |                      |   |
| Enabled         |                     |              |                    |                |             |                      |   |
| Port            | 23                  |              |                    |                |             |                      |   |
| Password        | 000000              |              |                    |                |             |                      |   |
| Timeout (s)     | 30                  | Save Re      | emote Access Setti | ngs            |             |                      |   |
|                 |                     |              |                    |                |             |                      |   |
|                 |                     |              |                    |                |             |                      |   |
|                 |                     |              |                    |                |             |                      |   |
|                 |                     |              |                    |                |             |                      |   |
|                 |                     |              |                    |                |             |                      |   |

This tab allow you to setup the remote access settings for your modem. Enable to access it from outside, and change AT command without the need to go on field. You can do that either via SMS or remote Telnet connection.

#### 3.2.9 IP ping

| Maestro Heritage SofTools                                                                                                    |                                           |                |             |                      |
|----------------------------------------------------------------------------------------------------|-------------------------------------------|----------------|-------------|----------------------|
| Modem Status         Network/Serial Port         Add           IP Ping         Command String         TMODE         DOT                                                             | -on board GPRS & TCP/IP                   | Call Screening | Dynamic DNS | Remote Configuration |
| Configuration<br>IP address 8.8.4.4<br>Numbers of trials 3<br>Time between trial in seconds 1<br>Time out limit 15<br>Save and Launch Ping<br>Try it easily with 8.8.8.8 or 8.8.4.4 | Ping Reply<br>+IPPING: "8.8.4.4" time=148 | 3ms            | *           | Clear Reply Window   |

This tab allow you to ping a IP address on the internet, for test and debug purpose, it is then easy to check your are well connected to your GPRS network.

![](_page_16_Picture_0.jpeg)

### 3.2.10 Command String

| 🔬 Maestro Heritage                     | SofTools               |              |                 |                |                 | X                                                                                                    |
|----------------------------------------|------------------------|--------------|-----------------|----------------|-----------------|----------------------------------------------------------------------------------------------------|
| Modem Status                           | Network/Serial Port    | Add-on board | GPRS & TCP/IP   | Call Screening | Dynamic DNS     | Remote Configuration                                                                                                    |
| IP Ping Comm                           | and String TMODE       | DOTA Send    | SMS             |                |                 |                                                                                                    |
| Comand Strin<br>Command exe<br>Console | g<br>cute on startup : | Eras         | e all command ) | Save All Comma | F<br>and String | Please refer to the guide<br>for more details.<br>Each command is 128<br>characters long maximum.<br>You can store 51 command<br>string, with one execute<br>on startup. |

This tab allow you to enter command string script easily in the modem. For more details refer to the Annex of the SofTool software manual. See Chapter 5 on page 21 for the Related Documents.

#### 3.2.11 TMODE

| Maestro Heritage SofTools                                 |                  |               |                   |                                                   | _ 0 <mark>_ X</mark>                          |
|-----------------------------------------------------------|------------------|---------------|-------------------|---------------------------------------------------|-----------------------------------------------|
| Modem Status Network/Serial Port                          | Add-on board     | GPRS & TCP/IP | Call Screening    | Dynamic DNS                                       | Remote Configuration                          |
| IP Ping Command String TMODE                              | DOTA Send        | SMS           |                   |                                                   |                                               |
| Configuration                                             |                  | One           | shot test         |                                                   |                                               |
| Periodic mode check enable<br>Telephone number for report |                  | If y          | ninutes. For more | Periodic mode, t<br>e details please r<br>um : OK | he test will run every<br>refer to the guide. |
| Minimum signal strength accepted                          | 29 %             |               | Network sign      | all strength : 48                                 | 3%                                            |
| Minimum input voltage accepted                            | 3584<br>settings |               | Input voltage     | e (mV): 3641                                      | Launch                                        |
|                                                           |                  |               |                   |                                                   |                                               |
|                                                           |                  |               |                   |                                                   |                                               |
|                                                           |                  |               |                   |                                                   |                                               |

This tab is for the SofTool Tmode that allow to check your modem ROM, signal strength, IP address and input voltage, and send alert by SMS if there is threshold on these values.

#### 3.2.12 DOTA

| Maestro Heritage SofTools                       |                                                                                                    |                                                                                                   |                                                                                                |                                                                                                    | x                      |
|-------------------------------------------------|----------------------------------------------------------------------------------------------------|---------------------------------------------------------------------------------------------------|------------------------------------------------------------------------------------------------|----------------------------------------------------------------------------------------------------|------------------------|
| Modem Status Network/Serial Port Add-on board G | PRS & TCP/IP                                                                                                    | Call Screening                                                                                    | Dynamic DNS                                                                                    | Remote Configuration                                                                                                    |                        |
|                                                 | This page is I<br>Combine with<br>enable you to<br>SmartPackII.<br>Example of S<br>Then the mov<br>version name | ere to enable you<br>Remote Access b<br>send only one Si<br>MS to send: 0000<br>dem will send you | u setup the FTP 16<br>yy SMS (in the pa<br>MS to launch a D<br>00AT+FTPDOTA=<br>a acknowledgen | ettings prior to deploym,<br>ge Remote Control), it wi<br>OTA update for the Maes<br>"firmware.dwl", "update",<br>"nent by SMS with the nev | ent.<br>II<br>tro<br>1 |

This tab allow you to first setup your FTP server for DOTA upgrade, then combine with remote access, this will allow you to update your modem firmware with only one SMS !

![](_page_17_Picture_0.jpeg)

#### 3.2.13 Send SMS

| 🔊 Maestro Heritag | e SofTools                        |            |              |               |                |             | X                    |  |
|-------------------|-----------------------------------|------------|--------------|---------------|----------------|-------------|----------------------|--|
| Modem Status      | Network/Se                        | erial Port | Add-on board | GPRS & TCP/IP | Call Screening | Dynamic DNS | Remote Configuration |  |
| IP Ping Comr      | nand String                       | TMODE      | DOTA Send    | SMS           |                |             |                      |  |
| SMS Configu       | SMS Configuration Message to send |            |              |               |                |             |                      |  |
| Mode: 💿 Te        | xt                                | To phone   | number:      |               |                |             |                      |  |
| O PD              | U                                 | Example:   | +85212341234 |               |                |             |                      |  |
| C Sauce           |                                   | Your mess  | age:         |               | _              |             |                      |  |
|                   |                                   |            |              |               |                |             |                      |  |
|                   | Send SMS                          |            | S            |               |                |             |                      |  |
|                   |                                   |            |              |               |                |             |                      |  |
|                   |                                   |            |              |               |                |             |                      |  |
|                   |                                   |            |              |               |                |             |                      |  |
|                   |                                   |            |              |               |                |             |                      |  |

The tab allow you to send SMS easily using your Maestro Heritage modem.

### 3.3 Debug, or further command using Smart Terminal as example

First, you can find our Hyper Terminal substitute at the following address: http://software.maestro-wireless.com/

Then follow the steps:

- Open the software, you can find the shortcut on your desktop, or access it by the Start menu > All Programs > Maestro Wireless Solutions > Smart Terminal.
- Once open you will have to select the good serial port configuration (By default: COM1, 115200, 8 data 1 stop, none, with hardware flow control)
- Open the port by ticking the Port opened box :

![](_page_17_Picture_10.jpeg)

 Then you can type command like "AT" and check the "OK" response from the modem. You can also use any other AT commands.

![](_page_18_Picture_0.jpeg)

| Serial port                                                                       |                                      |                           |
|-----------------------------------------------------------------------------------|--------------------------------------|---------------------------|
| сом2 👻                                                                            | 115200 💌                             |                           |
| 8 data 1 stop 🔹 👻                                                                 | Hardware flow control                | maestro III               |
| none 👻                                                                            | V Port opened                        | empowering wireless       |
| 2011-04-11 [63].3<br>2011-04-11 [63].3<br>2011-04-11 [63].3<br>2011-04-11 [63].36 | υ κ<br>714 0201007221223 026Ε<br>Ο Κ | X001 1608904 072210 12:23 |

# 3.4 Basic operation

Followings are examples of some AT commands. Please refer to the AT command document for a full description.

Note: Issue AT+CMEE=1 to have extended error code (+CME ERROR)

| Description      | AT commands    | Modem response            | Comments                                   |
|------------------|----------------|---------------------------|--------------------------------------------|
| Network          | AT+CREG?       | CREG= <mode>,1</mode>     | Modem registered to the network            |
| registration     |                | CREG= <mode>,2</mode>     | Registration lost, re-registration attempt |
| checking         |                | CREGmodes 0               | Modem not registered on the network, no    |
|                  |                | UNEG= <iii00e>,0</iii00e> | registration attempt                       |
| Receiving signal | AT+CSO         | +CSO:20.0                 | First parameter has to be at least 15 for  |
| strength         | AITOOQ         | +00Q.20,0                 | normal communication                       |
| Receiving an     |                | RING                      | An incoming call is waiting                |
| incoming call    | ATA            | OK                        | Answer the call                            |
|                  | ATD1234567     | OK                        | Communication established (Remember the    |
| Mako a call      | AID1234367, OK |                           | ";" at the end for "voice" call)           |
| Marce a ball     |                | +CME ERROR: 11            | PIN code not entered (with +CME=1 mode)    |
|                  |                | +CME EBBOB: 3             | AOC credit exceeded or a communication is  |
|                  |                |                           | already established                        |
| Make an          | ATD 112        | ОК                        | Communication established (Remember the    |
| emergency call   | 7110 112,      |                           | ";" at the end for "voice" call)           |
| Communication    |                | NO CARRIER                |                                            |
| loss             |                |                           |                                            |
| Hang up          | ATH            | OK                        |                                            |
|                  | AT+CPIN=1234   | OK                        | PIN Code accepted                          |
| Enter PIN code   |                | +CME ERROR: 16            | Incorrect PIN code (with +CME=1 mode)      |
|                  |                | +CME ERROR: 3             | PIN already entered (with +CME=1 mode)     |
| Saves parameters |                |                           |                                            |
| in non-volatile  | AT&W           | OK                        | Configuration settings are stored          |
| memory           |                |                           |                                            |

![](_page_19_Picture_0.jpeg)

# **Specifications**

- 3GPP FDD Release 6 HSUPA Compliant
- Tri-band UMTS/HxDPA (WCDMA/FDD) 2100/1900/850MHz (band I, II and IV)
- Downlink data rates up to HSDPA Category 8 (7.2 Mbps)
- Uplink data rates up to HSUPA Category 5 (2 Mbps)
- Quad-Band GSM 850/900/1800/1900MHz
- Support Data, Voice
- ETSI GSM Phase 2 + compliant
- LED Bar indication of RSSI, Network Registration, Up/Down data Traffic and 3G availability
- GPRS Class 12 / EDGE Class 12
- Real time clock backup by Super-Capacitor
- Built-in watchdog chip to prevent modem lock-up
- Control via AT command (GSM 07.05, GSM 07.07 and Sierra Wireless proprietary)

#### Power supply requirement:

- Input voltage range : 7-32V
- Rated current: 900mA

#### Typical current consumption:

|                                                             | @7V   | @12V  | @32V  |
|-------------------------------------------------------------|-------|-------|-------|
| GSM850/900MHz communication mode PCL=5                      | 200mA | 170mA | 60mA  |
| DCS1800/1900MHz communication mode PCL=0                    | 250mA | 150mA | 50mA  |
| GPRS850/900Mhz Transfer Mode class 12                       | 450mA | 260mA | 90mA  |
| GPRS1800/1900Mhz Transfer Mode class 12                     | 380mA | 200mA | 80mA  |
| UMTS Connected Mode BAND II @ +22 dBm                       | 500mA | 320mA | 120mA |
| HSDPA Data Transfer2 Cat. 8 7.2Mbits/s BAND II<br>@ +22 dBm | 600mA | 380mA | 140mA |
| Idle mode                                                   | 100mA | 38mA  | 18mA  |

![](_page_20_Picture_0.jpeg)

#### Interfaces:

- SIM Holder
- 9 pin sub-D connector
- 4 pin power supply connector
- SMA antenna connector (Main and Aux) (50 Ohm)
- Din rail mountable
- Slide switch
- Expansion slot for add-on module for customized functions

#### **Dimensions:**

- Overall size: 79mm x 84mm x 27mm
- Weight: 100g
- Temperature range:
  - Operating ETSI compliant: -20 ℃ to +55 ℃
  - Operating functional: -35 ℃ to +75 ℃
  - Storage: -40 ℃ to +75 ℃

![](_page_21_Picture_0.jpeg)

# **Related Information**

### 5.1 Related documents

- Sierra Wireless AT Commands Interface Guide for Open AT Firmware
- Maestro Heritage Software Tools rev1.4
- Maestro Wireless Solutions How to upgrade a modem in five easy steps
- Maestro Apps Note Automatic connections rev0.3

### 5.2 Related software

- SofTool configuration software
- SmarTerminal

### 5.3 Factory settings

The modem has the following factory settings. Please refer to the AT command document for the meaning of each setting.

| Related AT commands | Factory settings | Description                  |
|---------------------|------------------|------------------------------|
| AT+WMBS             | 7                | Auto Quad Band Feature       |
| AT+IPR              | 115200           | DTE-DCE data rate            |
| AT+IFC              | 2,2              | DTE-DCE flow control         |
| AT+ICF              | 3,4              | DTE-DCE character framing    |
| ATE                 | 1                | ECHO                         |
| AT&C                | 1                | DCD signal                   |
| AT&D                | 2                | DTR signal                   |
| ATQ                 | 0                | Result code suppression      |
| ATV                 | 1                | Response format              |
| AT&S                | 1                | DSR signal                   |
| ATS0                | 0                | Auto answer                  |
| AT+CLIP             | 0                | Calling line ID presentation |
| AT+CRLP             |                  | Calling line ID restriction  |
| AT+CSCS             | "PCCP437"        | Character Set                |
| AT+CMGF             | 1                | Short message format         |
| AT+CSMP             | 1,67,0,0         | Test mode parameters         |
| AT+CNMI             | 0,1,0,0          | New message indication       |

Confidential, the whole document is the sole property of Maestro Wireless Solutions ltd. 3603-9, 36/F., 118 Connaught Road West, Sheung Wan, Hong Kong contact@maestro-wireless.com

![](_page_22_Picture_0.jpeg)

# Troubleshooting

#### 6.1 The modem's LED does not light

- Check if the modem has been properly connected to a 7-32V power supply
- Check if the power connector is properly inserted
- Check the fuse on the power cord

#### The modem's LED lights but does not blink long time after power 6.2 up

- Check if a valid SIM card has been properly inserted
- Check if the SIM card has been locked (refer to AT+CPIN command in AT command guide)
- Check if the external has been properly connected to the modem
- Check if the network coverage is available

#### The modem does not respond to the terminal program 6.3

- Check if the RS232 cable has been properly connected
- Check if your program has proper settings. Factory setting of the modem is:
  - 115200 bps
  - 8 data bits
  - No parity bit
  - 1 stop bit